- •
- •
- •
- •
- •